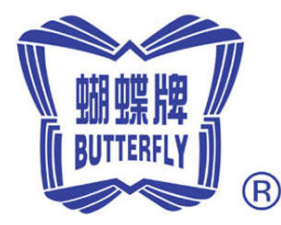

# BUTTERFLY EMBROIDERY MACHINE BT1501 CONTROL SYSTEM FAST MANUAL

## **Chapter 1** Embroidery Operation

Set Frame Origin: the frame origin need be set only once under any of the following circumstances: ① Starting using a new machine; ② Replacing the main board; ③ Updating data program;

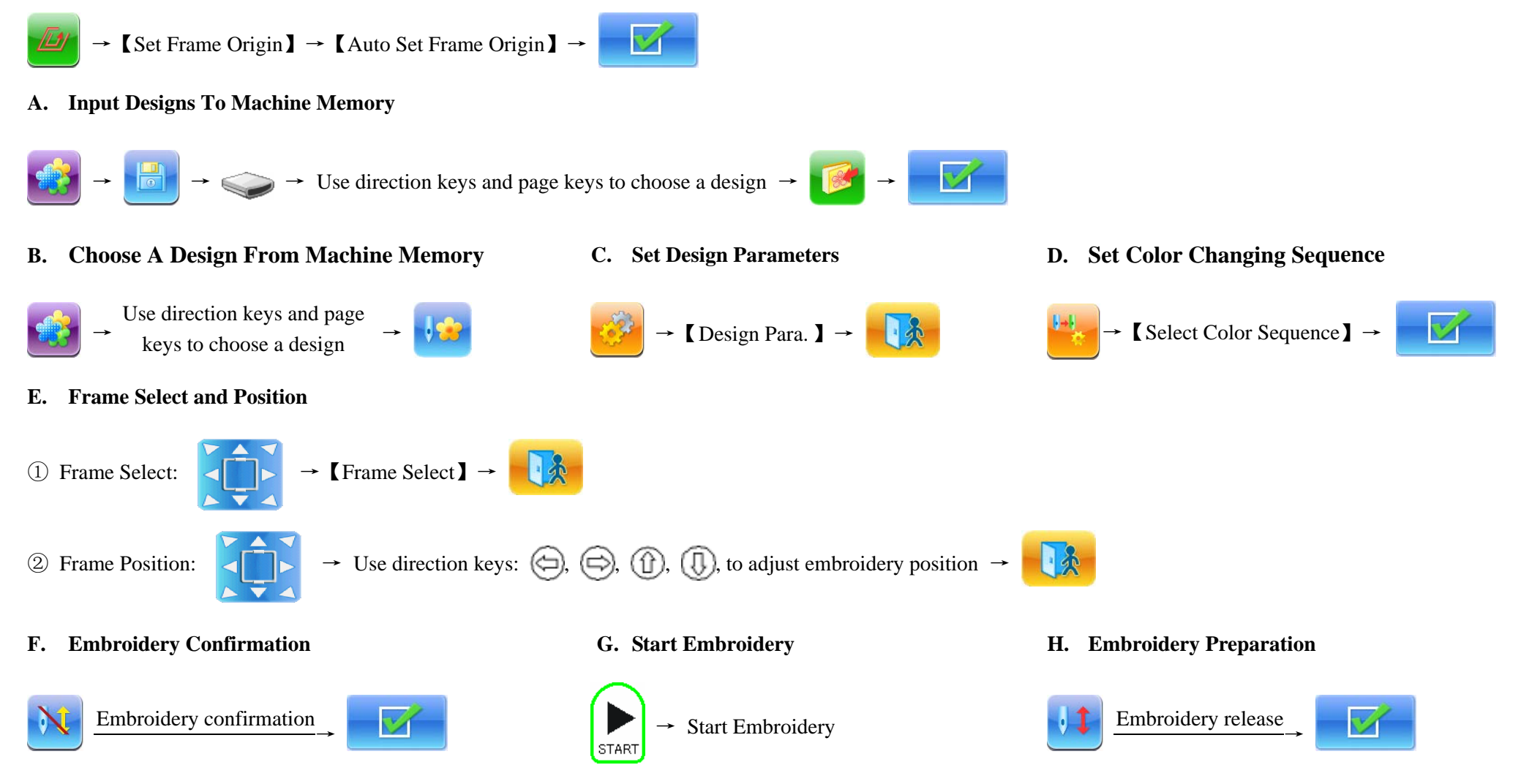

Releasing the embroidery, if user wants to start a new design. start the operation from step B "Choose a Design" again.

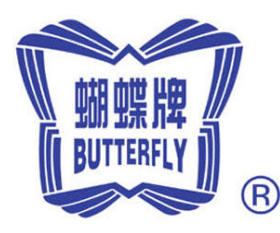

# BUTTERFLY EMBROIDERY MACHINE BT1501 CONTROL SYSTEM FAST MANUAL

## **Chapter 2** Manual Operation

A. Manual Trimming

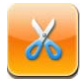

**D.** Return To Start Point

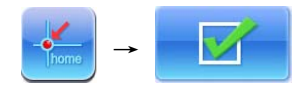

#### F. Tracing Design

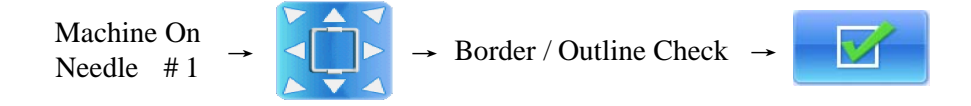

#### G. Positioning Idling

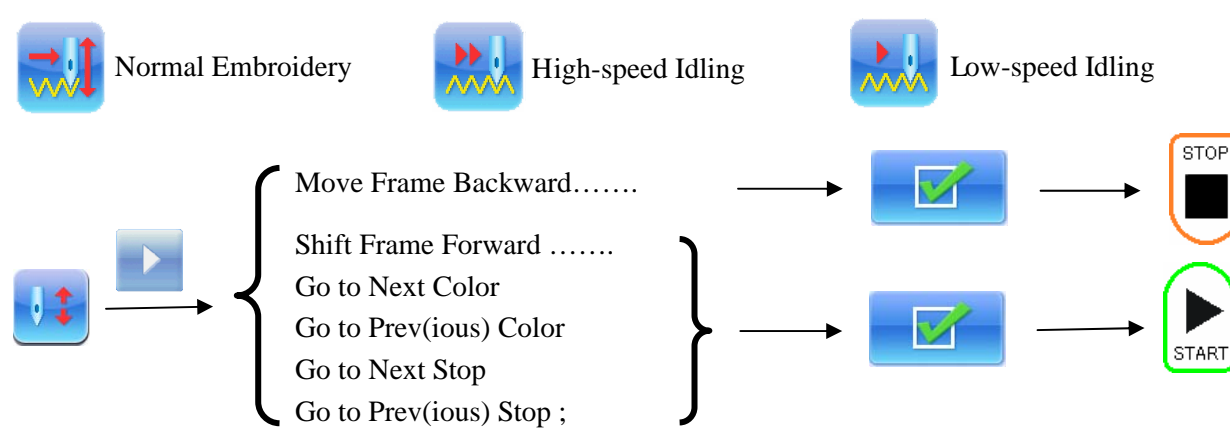

**B.** Manual Color-Changing

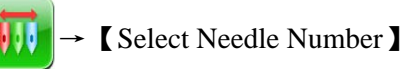

E. Return To Stop Point

C. Turn The Main Shaft To  $100^\circ$ 

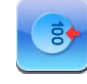